## Panasonic

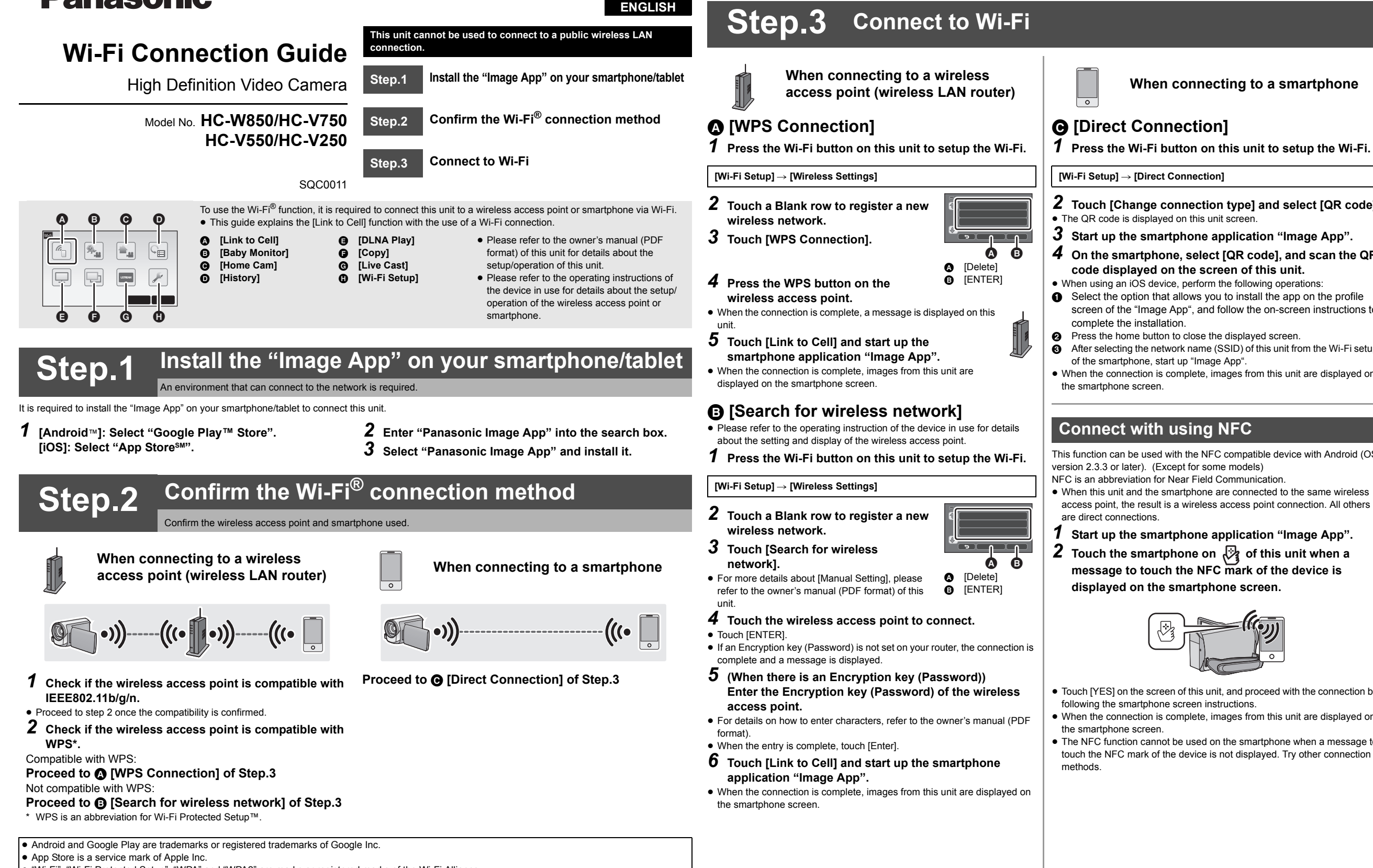

• "Wi-Fi", "Wi-Fi Protected Setup", "WPA" and "WPA2" are marks or registered marks of the Wi-Fi Alliance

QR Code is a registered trademark of DENSO WAVE INCORPORATED.

- Touch [YES] on the screen of this unit, and proceed with the connection by
- When the connection is complete, images from this unit are displayed on
- The NFC function cannot be used on the smartphone when a message to touch the NFC mark of the device is not displayed. Try other connection

2 Touch [Change connection type] and select [QR code].

- **4** On the smartphone, select [QR code], and scan the QR
- screen of the "Image App", and follow the on-screen instructions to
- After selecting the network name (SSID) of this unit from the Wi-Fi setup
- When the connection is complete, images from this unit are displayed on

This function can be used with the NFC compatible device with Android (OS